# Simple Slope with Water table

| For LUSAS version:       | 21.0                                             |
|--------------------------|--------------------------------------------------|
| For software product(s): | LUSAS Bridge plus or LUSAS Civil&Structural plus |
| With product option(s):  | Geotechnical, Nonlinear                          |

## **Problem Description**

This example examines the stability of an embankment with a water table. The definition of the water table is covered in detail.

## Keywords

2D, Plane Strain, Modified Mohr-Coulomb, phi-c, phreatic surface.

## **Associated Files**

Associated files can be downloaded from the user area of the LUSAS website.

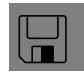

- □ **Simple\_slope\_with\_water\_table.lvb** carries out automated modelling of the example.
- Use File > New to create a new model of a suitable name in a chosen location.
- Use File > Script > Run Script to open the lvb file named above that was downloaded and placed in a folder of your choosing.

## **Discretisation**

The model is meshed using two phase quadratic triangular plane strain elements (TPN6P). The bottom surface is fully restrained whilst the sides are allowed to displace vertically. A phreatic surface is prescribed within the domain with water pressure increasing linearly above and below it. Figure 1 shows the problem geometry and Figure 2 the mesh and boundary conditions.

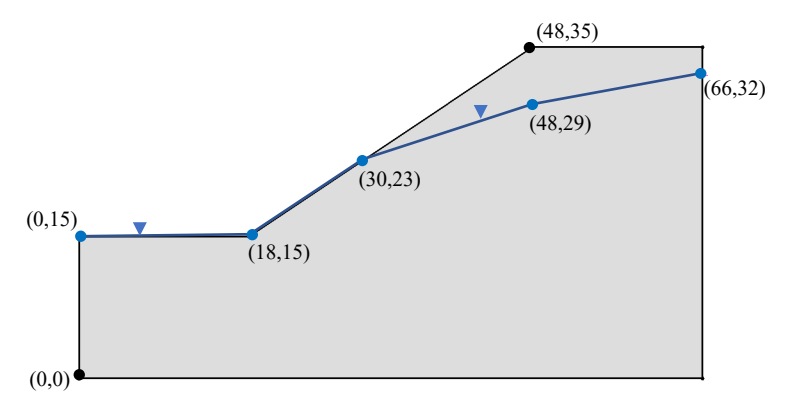

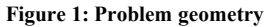

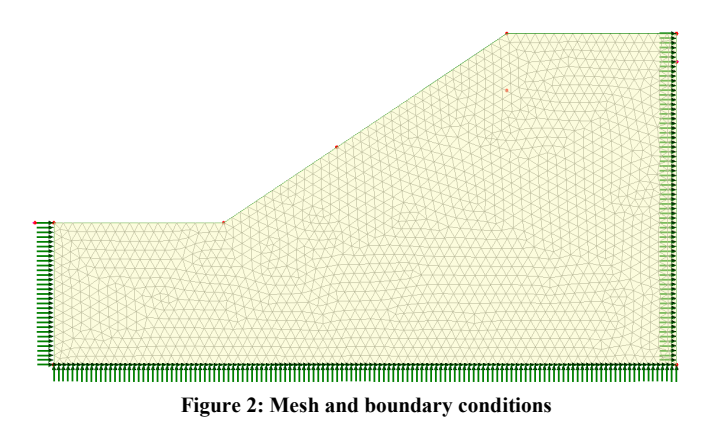

## **Material Properties**

The soil properties are listed in table 1.

#### **Table 1: Material properties**

| Mass<br>density        | Young's<br>modulus, E | Poisson's<br>ratio, v | Friction<br>angle, φ <sup>0</sup> | Dilation angle, $\psi^{0}$ | Cohesion,<br>c | Rankine<br>stress,<br>$\sigma_1$ |
|------------------------|-----------------------|-----------------------|-----------------------------------|----------------------------|----------------|----------------------------------|
| 1.918 t/m <sup>3</sup> | 50E3 kPa              | 0.4                   | 15.0                              | 0                          | 41.65 kPa      | 150 kPa                          |

| Bulk<br>modulus<br>of water | Porosity | Hydraulic<br>conductivity | Density of<br>water  | Saturation<br>at residual<br>water<br>content | Saturation<br>at full<br>water<br>content |
|-----------------------------|----------|---------------------------|----------------------|-----------------------------------------------|-------------------------------------------|
| 2.2E6 kPa                   | 0.3      | 0.1 m/day                 | 1.0 T/m <sup>3</sup> | 0.0                                           | 1.0                                       |

#### Table 2: hydraulic properties

## **Loading Conditions**

Gravity loading is applied.

## **Modelling Hints**

The pore water pressure distribution is generated from a 'Profile Variation'. A single profile relating water pressure to depth is assigned to each of the five points defining the linear segments shown in figure 1. The profile is extrapolated to cover the top and bottom of the problem domain. The definition of the pore water pressure distribution is detailed in the following.

From Attributes > Loading... click the radio button Distributed loads and then Water Pressure Distribution followed by Next> (figure 3).

| Structural Loading                                                                                                    | $\times$ |
|----------------------------------------------------------------------------------------------------|----------|
| Load type<br>O Point loads<br>O Strain and stress<br>O Displacement, velocity,<br>acceleration, body force<br>O Temperature<br>O Discrete loads |          |
| Distributed loads O Global Distributed O Face Discrete patch O Face Deam projected loading (wind)                                               |          |
| O Local Distributed<br>O Internal Beam Distributed                                                                                              |          |
| <back next=""> Enish Cancel Apply Help</back>                                                                                                   |          |

Figure 3: Structural loading dialog

Click the radio button **Fully defined by profiles, assigned to continuum** (figure 4). Then click the arrow in the **Profile variation** dropbox and click on **New...** 

| Water Pressure Dis   | tribution               |                       |        |            |
|----------------------|-------------------------|-----------------------|--------|------------|
| Analysis category    | 2D Inplane              |                       |        |            |
| Pressure profile     |                         |                       |        |            |
| O Calculated fro     | mphreatic surface       | L:ground water        |        | $\sim$     |
|                      |                         | 1.0                   | -      |            |
|                      | Density of fluid        | 1.0                   |        |            |
| Assigned             | o faces                 |                       |        |            |
| 🗹 Includ             | face pressure (for wa   | iter/solid interface) |        |            |
| O Assigned           | o continuum             |                       |        |            |
| Contradiction of the |                         |                       |        |            |
| O Fully definited i  | ry pronies, assigned to | continuum             |        |            |
|                      | Profile variation       | <select></select>     |        | $\sim$     |
|                      | <b>(</b>                | (Select)              |        |            |
|                      | Ľ                       |                       |        |            |
|                      |                         |                       |        |            |
|                      |                         |                       |        |            |
|                      |                         |                       |        |            |
|                      |                         |                       |        |            |
|                      |                         |                       |        |            |
|                      |                         |                       |        |            |
|                      | at a set of the         |                       |        |            |
| Name                 | ater table              |                       |        | (new)      |
|                      |                         |                       |        |            |
|                      | Rack                    | Next                  | Cancel | Apply Help |
|                      |                         |                       |        |            |

Figure 4: Water pressure dialog

On following dialog select **Profile variation** and click **Next>** (figure 5).

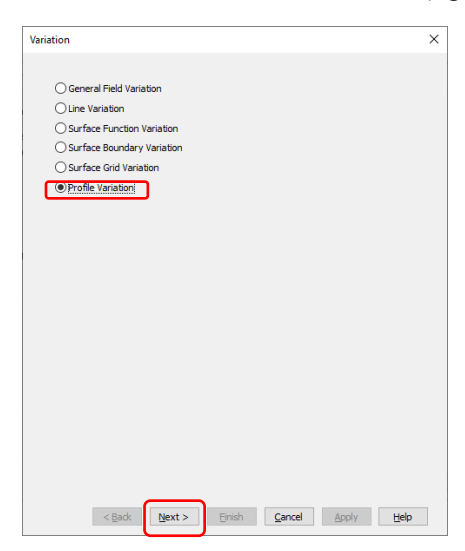

Figure 5: Variation dialog

On the **Profile Variation** dialog click on **New...** to define a new variation (figure 6).

| Analysis category 2D Inpl                                                                                                    | ane                                   |                                                       |                                    |         |
|----------------------------------------------------------------------------------------------------|---------------------------------------|-------------------------------------------------------|------------------------------------|---------|
| Vertical axis                                                                                                    | ✓ Nega                                | tive 🛛 🗸 🗸                                            |                                    |         |
| Available                                                                                                    | Included                              |                                                       |                                    |         |
|                                                                                                    | Profile                               | x origin                                              | y origin                           | ]       |
| >>                                                                                                    |                                       |                                                       |                                    |         |
|                                                                                                    |                                       |                                                       |                                    |         |
| <<                                                                                                    |                                       |                                                       |                                    |         |
|                                                                                                    |                                       |                                                       |                                    |         |
|                                                                                                    |                                       |                                                       |                                    |         |
|                                                                                                    |                                       |                                                       |                                    |         |
| New Edit                                                                                                    |                                       |                                                       |                                    |         |
| New Edit                                                                                                    |                                       |                                                       |                                    |         |
| New Edit<br>Evaluation outside range<br>Before start of profile                                                                         |                                       | After end of pro                                      | ofile                              |         |
| New Edit<br>Evaluation outside range<br>Before start of profile<br>© Error                                                              |                                       | After end of pro                                      | file                               |         |
| New Edt<br>Evaluation outside range<br>Before start of profile<br>© Error<br>© Extend start value<br>Q Linear extrapolation             |                                       | After end of pro<br>OError<br>OExtend e<br>OLinear ex | ofile<br>and value<br>strapolation |         |
| New Edit<br>Evaluation outside range<br>Before start of profile<br>© Error<br>Cattend start value<br>Linear extrapolation               | ,                                     | After end of pro<br>OError<br>OExtend e<br>OExtend e  | ofile<br>and value<br>atrapolation |         |
| New Edt<br>Evaluation outside range<br>Before start of profile<br>© Error<br>Extend start value<br>Linear extrapolation<br>Name [Vm1]   |                                       | After end of pro<br>OError<br>OExtend e<br>OLinear ex | ofile<br>and value<br>ctrapolation | • (new) |
| New Edt<br>Evaluation outside range<br>Before start of profile<br>© Error<br>O Extend start value<br>Linear extrapolation<br>Name Vm1   |                                       | After end of pro<br>OError<br>OExtend e<br>OLinear ex | ofile<br>end value<br>ctrapolation | • (new) |
| New Edt<br>Evaluation outside range<br>Before start of profile<br>© Error<br>O Extend start value<br>O Linear extrapolation<br>Name Vm1 | · · · · · · · · · · · · · · · · · · · | After end of pro<br>Error<br>Extend e<br>Uinear ex    | offie<br>and value<br>ctrapolation | (new)   |

Figure 6: Profile variation dialog

In the line variation dialog enter (0,0) and (1,9.81) (ie the pressure at 1m's depth). In the **Name** field enter 'hydrostatic pressure' and then click **OK** (figure 7).

| Line Profile | Variation                                                                                 | × |
|--------------|-------------------------------------------------------------------------------------------|---|
|              | Distance         Value           1         0         0           2         1         9.81 |   |
|              | Name [hydrostatic pressure] v 🐑 (new)                                                     |   |
|              | OK Cancel Apply Help                                                                      |   |

Figure 7: Line variation dialog

Now click 'hydrostatic pressure' followed by the double chevrons >> (figure 8).

| Vertical axis            | ✓ Ne     | gative ~                                           |              |
|--------------------------|----------|----------------------------------------------------|--------------|
| Available                | Included |                                                    |              |
| hydrostatic pressure     | Profile  | x origin                                           | y origin     |
| New Edit                 |          |                                                    |              |
| Evaluation outside range |          |                                                    |              |
| Before start of profile  |          | After end of pro                                   | ofile        |
| Error                    |          | OError                                             |              |
| C Linear extrapolation   |          | <ul> <li>Extend e</li> <li>Linear e&gt;</li> </ul> | rtrapolation |
| Name Vrn1                |          |                                                    | ✓ ▲ (new)    |
|                          |          |                                                    |              |

**Figure 8: Select profile** 

In the profile origin fields enter (0,15) to mark the starting point of the profile. Click on the radio button **Linear extrapolation** in the **Before start of profile** section and confirm that **Linear extrapolation** is set in the **After end of profile** section (figure 9).

| Profile Variation                 |                       |                           | ×                             |
|-----------------------------------|-----------------------|---------------------------|-------------------------------|
| Analysis category                 | 2D Inplane            |                           |                               |
| Vertical axis                     | ∨ Ne                  | gative 🗸                  | ]                             |
| Available                         | Included              |                           |                               |
| hydrostatic pressure              | Profile               | nigin x                   | y origin                      |
|                                   | 1 hydrostatic pr      | 0.0                       | 15                            |
|                                   | <<                    |                           |                               |
|                                   |                       |                           |                               |
| New Edit                          |                       |                           |                               |
| Evaluation outside ra             | nge                   |                           |                               |
| Before start of pro               | file                  | After end of              | profile                       |
| O Error                           |                       | OError                    | d and only a                  |
| <ul> <li>Linear extrap</li> </ul> | olation               | <ul> <li>Exten</li> </ul> | extrapolation                 |
| Name Vrn:                         |                       |                           | ✓ (new)                       |
|                                   |                       |                           |                               |
| < <u>B</u> ac                     | k <u>N</u> ext > Eini | sh <u>C</u> anc           | el <u>A</u> pply <u>H</u> elp |

Figure 9: Enter profile details

Repeat for each of the points (18,15), (30,23), (48,29) and (66,32). Finally, enter 'water table' in the **Name** field and click on **Finish** (figure 10).

| Profile Variation                   |          |               |               |                   | ×       |
|-------------------------------------|----------|---------------|---------------|-------------------|---------|
| Analysis category                   | 2D Inpla | ane           |               |                   |         |
| Vertical axis                       |          | ~             | Negative      | $\sim$            |         |
| Available                           |          | Included      |               |                   |         |
| hydrostatic pressure                | ) [      | Profile       | x origin      | y or              | rigin   |
|                                     |          | 1 hydrostatic | pr 0.0        | 1                 | 5       |
|                                     | [        | 2 hydrostatic | pr 18         | 1                 | 5       |
|                                     |          | 3 hydrostatic | pr 30         | 2                 | 3       |
|                                     | >>       | 4 hydrostatic | pr 48         | 2                 | 9       |
|                                     |          | 5 hydrostatic | pr 66         | 3                 | 2       |
|                                     | 11       |               |               |                   |         |
| New Edit.<br>Evaluation outside rai |          |               |               |                   |         |
| Before start of pro                 | file     |               | After end     | of profile        |         |
| OError                              |          |               | OErr          | or                |         |
| O Extend start v                    | /alue    |               | ŎEX           | tend end value    |         |
| Linear extraps                      | olation  |               | ۰             | ear extrapolation |         |
| Name                                | er table | )             |               | ~                 | ▲ (new) |
| < <u>B</u> ad                       | k №      | ext >         | <u>Einish</u> | ancel Apply       | Help    |

Figure 10: Finish water pressure distribution definition

Enter 'water table' in the Name field and click on Finish (figure 11).

| Water Pressure Distribution         |                                   |
|-------------------------------------|-----------------------------------|
| Analysis category 2D Inplane        |                                   |
| Pressure profile                    |                                   |
| O Calculated from phreatic surface  | 1:ground water $$                 |
| Density of fluid                    | 1.0                               |
| Assigned to faces                   |                                   |
| Include face pressure (for          | water/solid interface)            |
| O Assigned to continuum             |                                   |
| Fully defined by profiles, assigned | to continuum                      |
| Profile variation                   | 2:water table                     |
|                                     |                                   |
| Name water table                    | ▲ (new)                           |
| < <u>B</u> ad                       | د Next > Einish Cancel Apply Help |

Figure 11: Name water pressure distribution

The water table load appears in treeview (figure 12). It is assigned to all the model surfaces.

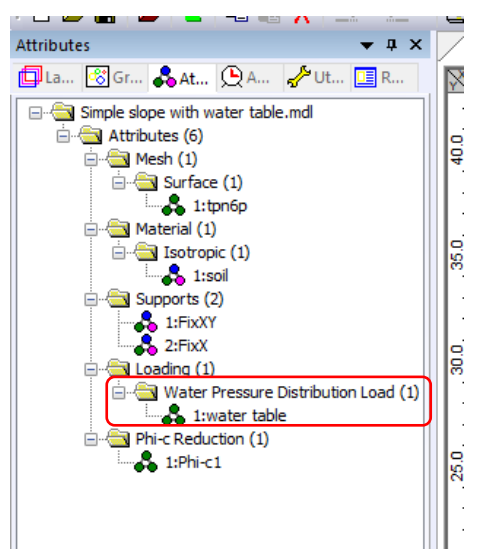

Figure 12: Water pressure load in treeview

The phi-c convergence tolerance is increased from 0.01 to 0.001 to compare with the other solutions which are quoted to three decimal places.

### Comparison

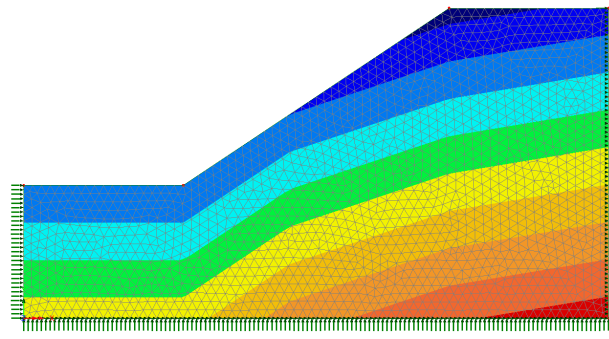

The porewater pressure distribution is shown in figure 13.

Figure 13: Pore water pressure distribution

Figure 14 shows contour plots of effective strain. At the start of the phi-c analysis the slope is already showing signs of failure. At the safety factor SF=1.1 the failure surface is well established but failure is contained by the fixed boundary on the left-hand side. At SF=1.145 the upper failure surface starts to form which is fully complete at SF=1.148.

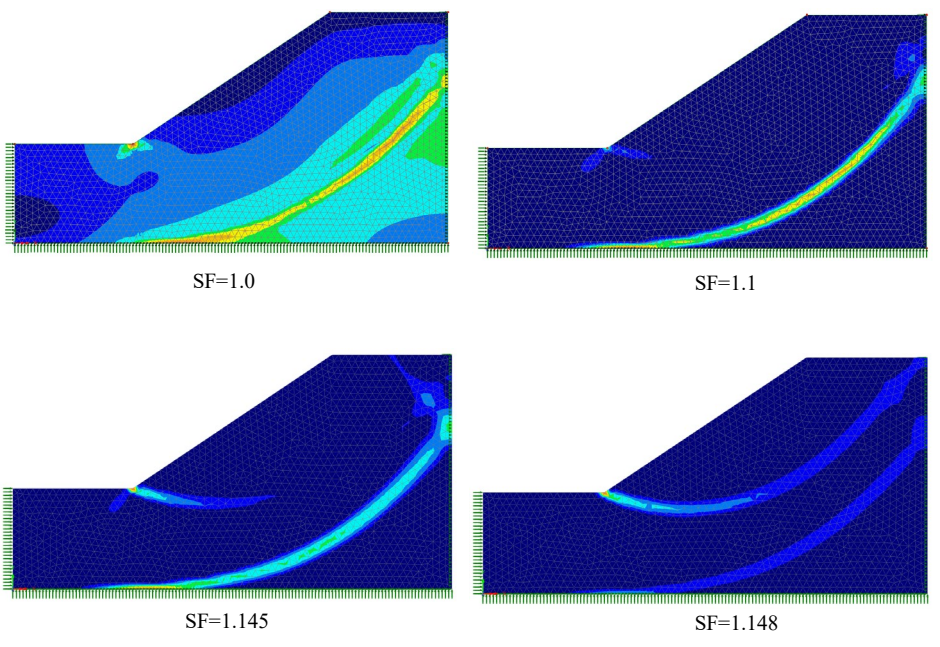

Figure 14: Plots of effective strain at different safety factors

The factor of safety is compared to other results [1] in table 3 with LUSAS giving a slightly higher result than the other methods.

| Method           | Factor of safety |                      |
|------------------|------------------|----------------------|
|                  | Circular surface | Non-circular surface |
| Bishop           | 1.117            |                      |
| Janbu simplified | 1.046            |                      |
| Janbu corrected  | 1.131            |                      |
| Spencer          | 1.118            |                      |
| RS2              | 1.09             |                      |
| LUSAS MMC        | 1.148            |                      |

## References

[1] RS2